RIFERIMENTO: www.QGIS.org - ECDLGIS Syllabus - 3.2 Dati e attributi nei GIS- 3.2.3 Operazioni sui dati - 3.2.3.3 Calcolare l'area ed il perimetro di un'entità poligonale

## 3.2.3.3 Calcolare l'area ed il perimetro di un'entità poligonale

Ipotesi Dati presenti nella cartella ECDLGIS\_SYLLABUS con il seguente percorso: C:\GISeQGIS\_DATI\ECDLGIS\_SYLLABUS Carichiamo il layer vettoriale REGIONE :

| Q *Progetto Senza Titolo — QGIS                                                                                                    |            | -       |     | ×  |
|----------------------------------------------------------------------------------------------------|------------|---------|-----|----|
| P <u>r</u> ogetto <u>M</u> odifica <u>V</u> isualizza <u>L</u> ayer <u>I</u> mpostazioni <u>P</u> lugins Vett <u>o</u> re <u>R</u> aster <u>D</u> atabase <u>W</u> eb <u>M</u> esh Pro <u>c</u> essing <u>G</u> uida |            |         |     |    |
|                                                                                                    | 3 🔍 🚟      | * Σ     | •   | >> |
| .   局 / ・ % 版・認 商 べ 商 首 ち ♂                                                                                                    |            |         |     |    |
| 💐 - 🖸 - 💪 - 🗣 🕼 🐔 🔏 🐐 🞯 🗟 - 🍀 🖄 - 👬 - 🎲 🏹 🕻 😪 🕫 . To 🛛                                                                                                    | T •        |         |     |    |
| Layer ØX                                                                                                    |            |         |     |    |
| 💉 🗷 🔍 🍸 🖏 🐨 🖬 🖬                                                                                                    |            |         |     |    |
| REGIONE                                                                                                    |            |         |     |    |
|                                                                                                    |            |         |     |    |
|                                                                                                    |            |         |     |    |
|                                                                                                    |            |         |     |    |
|                                                                                                    |            |         |     |    |
|                                                                                                    |            |         |     |    |
|                                                                                                    | 4          |         |     |    |
|                                                                                                    |            |         |     |    |
|                                                                                                    |            |         |     |    |
|                                                                                                    | 1          |         |     |    |
|                                                                                                    |            |         |     |    |
|                                                                                                    |            |         |     |    |
|                                                                                                    |            |         |     |    |
|                                                                                                    |            |         |     |    |
|                                                                                                    |            |         |     |    |
| • • • •                                                                                                    |            |         |     |    |
| Q. Digita per localizzare (Ctrl+K)         Prontt j 1454630 4750542         % a 1:2260880 ▼         a r 100%         \$ 2 0,0 °                                                                                      | Visualizza | EPSG:30 | 003 |    |

## cliccando su **Apri Tabella Attributi** si ha:

| Q    | 🔇 REGIONE — Elementi Totali: 1, Filtrati: 1, Selezionati: 0 — |       |   |     |   |    |   |  |                |  |   | × |   |              |   |    |
|------|---------------------------------------------------------------|-------|---|-----|---|----|---|--|----------------|--|---|---|---|--------------|---|----|
| /    |                                                               | 8     | 8 | 173 | • | ≥¢ |   |  | <mark>8</mark> |  | - | T | Ť | <b>\$</b> \$ | Ç | >> |
|      | NOM                                                           | IE_RE | G | REG |   |    |   |  |                |  |   |   |   |              |   |    |
| 1 TC | DSCAN                                                         | IA    |   |     |   |    | 9 |  |                |  |   |   |   |              |   |    |
|      |                                                               |       |   |     |   |    |   |  |                |  |   |   |   |              |   |    |
|      | 🎬 Mostra Tutti gli Elementi 🧅                                 |       |   |     |   |    |   |  |                |  |   |   | 3 |              |   |    |

per calcolare l'area e il perimetro della regione creando due campi virtuali aggiuntivi Area e Perimetro, apriamo il Calcolatore di Campi e impostiamo la scheda nel modo seguente per il nuovo campo AREA:

| Crea un nuovo campo                                   | Aggiorna campo esistente                                                                                                    |   |
|-------------------------------------------------------|----------------------------------------------------------------------------------------------------|---|
| ✔ Crea campo virtuale                                 |                                                                                                    |   |
| Nome campo in uscita                                  |                                                                                                    | , |
| Tipo campo in uscita 1.2 Decimale (doppia precisione) | •                                                                                                    |   |
| unghezza campo in uscita 🗐 Precisione 🛛               | *                                                                                                    |   |
| Espressione Editor delle Funzioni                     |                                                                                                    |   |
|                                                       | Q. Cerca Mostra Guida funzione Sarea                                                                                                    | 4 |
| \$area<br>= + • / * ^    ( ) '\n'<br>Elemento TOSCANA | <ul> <li>Conversioni</li> <li>Corrispondenza Fuzzy</li> <li>Data e Ora</li> <li>File e Percorsi</li> <li>Generale</li> <li>Generale</li> <li>affine_transform<br/>angle_at_vertex<br/>apply_dash_pattern</li> <li>Sarea</li> </ul> Restituisce l'area dell'elemento corrente.<br>L'area calcolata da questa funzione<br>rispetta sia le impostazioni dell'ellissoide<br>del progetto corrente sia delle unità di<br>misura. Per esempio, se è stato impostati<br>un ellissoide per il progetto altrimenti se<br>non è stato impostato alcun ellissoide<br>l'area calcolata sarà planimetrica. | 2 |
| Anteorima: 22088185210 10137                          | area Sintassi                                                                                                    | 1 |

RIFERIMENTO: www.QGIS.org - ECDLGIS Syllabus - 3.2 Dati e attributi nei GIS- 3.2.3 Operazioni sui dati - 3.2.3.3 Calcolare l'area ed il perimetro di un'entità poligonale

|   | • • • • • • •         | OIZ | • •          | 1         | 1 1 1     | 1 1        |            | • 1        |           |                            |
|---|-----------------------|-----|--------------|-----------|-----------|------------|------------|------------|-----------|----------------------------|
| 0 | undi chechiamo su     | ()K | no1 1mno     | istiamo l | la ccheda | nel mod    | o cequente | ner 11 mi  | OVO comn  |                            |
| u | unitur circomanito su | UN  | • DOI IIIIDU | suamo i   | la suncua | ι ποι πισα | 0 SUBUCILL | DCI II IIU | lovo camp | $\mathbf{O}$ I EXIMIETINO. |
|   |                       | -   | / I          |           |           |            |            |            |           |                            |

| Crea un nuovo campo                                                                                                    | Aggiorna campo esistente                                                                                                    |
|----------------------------------------------------------------------------------------------------|----------------------------------------------------------------------------------------------------|
| C Crea campo virtuale Iome campo in uscita Ipo campo in uscita Inc2 Decimale (doppia precisione) unghezza campo in uscita Inc2 Decimale (doppia precisione) |                                                                                                    |
| Espressione Editor delle Funzioni                                                                                                    |                                                                                                    |
| = + - / * ^    ( ) '\n'<br>Elemento TOSCANA                                                                                                    | overlay_disjoint         Resittuiste la fulgiezza del perimetro           overlay_nerrests         dell'elemento corrente. Il perimetro           overlay_nerrest         calcolato da questa funzione rispetta le           overlay_nerrest         impostazioni sia dell'ellissoide sia delle           overlay_touches         unità di misura del progetto corrente. Per           overlay_within         Sperimeter           perimeter         perimeter           point_n         edirsoide il perimetro stato impostato alcon |
|                                                                                                    | point_on_surface                                                                                                    |

clicchiamo di nuovo su **OK**, apriamo e visualizziamo di nuovo la Tabella Attributi:

| Į | 7 6 8    | 1 📆 🖷 🖻 | < 🖻 📑 🛯 🗧 📒      | 💊 😼 👗 🐳              | ڊ 🔍 |
|---|----------|---------|------------------|----------------------|-----|
|   | NOME_REG | REG     | AREA             | PERIMETRO            |     |
| П | OSCANA   | 9       | 22988185219,1913 | 7 1516298,2370079171 |     |

visualizzando in proprietà layer la scheda Campi sono evidenziati su sfondo grigio chiaro i due nuovi campi virtuali:

| Q         | Proprietà Layer — RE | GIONE - | — Campi   |       |                              |                  |           |            |               | ×      |
|-----------|----------------------|---------|-----------|-------|------------------------------|------------------|-----------|------------|---------------|--------|
| Q         |                      |         | 12 🖊 📓    | 1     |                              |                  |           |            |               |        |
| G         | Informazioni         | Id 🔺    | Nome      | Alias | Tipo                         | Nome tipo        | Lunghezza | Precisione | Commento      | Config |
| 3.        | Connecto             | abc ()  | NOME_REG  |       | Testo (stringa)              | String           | 50        | 0          |               |        |
| <b>**</b> | Sorgente             | 123 1   | REG       |       | Intero (32 bit)              | Integer          | 5         | 0          |               |        |
| ~         | Simbologia           | ε2      | AREA      |       | Decimale (doppia precisione) | double precision | -1        | 0          | E \$area      |        |
| abc       | Etichette            | ε 3     | PERIMETRO |       | Decimale (doppia precisione) | double precision | -1        | 0          | 8 \$perimeter |        |
| abc       | Maschere             |         |           |       |                              |                  |           |            |               |        |
| Ŷ         | Vista 3D             |         |           |       |                              |                  |           |            |               |        |
| ۹.        | Diagrammi            |         |           |       |                              |                  |           |            |               |        |
|           | Campi                | 4       |           |       |                              |                  |           |            |               | Þ      |
| 13        | Modulo               | Sti     | le *      |       |                              | C                | K An      | nulla Ap   | oplica Aiu    | ıto    |

i campi virtuali non modificano in modo permanente la tabella attributi di REGIONE, sono attivi solo nel progetto in corso o nell'eventuale salvataggio del progetto.

Da notare che le unità di misura dell'area sono **metri quadri** e l'unità di misura del perimetro sono **metri lineari**, inoltre le misure sono riferite all'ellissoide definito per il progetto come è possibile vedere nella scheda delle proprietà generali del progetto in corso riportata a pagina seguente:

RIFERIMENTO: www.QGIS.org - ECDLGIS Syllabus - 3.2 Dati e attributi nei GIS- 3.2.3 Operazioni sui dati - 3.2.3.3 Calcolare l'area ed il perimetro di un'entità poligonale

| Q            | Proprietà Progetto — 0 | Generale                                                                                          |                                                                             |                                      |                      |   |             |         |            |       |              |       | Х |
|--------------|------------------------|---------------------------------------------------------------------------------------------------|-----------------------------------------------------------------------------|--------------------------------------|----------------------|---|-------------|---------|------------|-------|--------------|-------|---|
| Q            |                        | 🔻 Impostazioni Gener                                                                              | ali                                                                         |                                      |                      |   |             |         |            |       |              |       | - |
| $\mathbf{X}$ | Generale               | File progetto                                                                                     |                                                                             |                                      |                      |   |             |         |            |       |              |       |   |
|              | Metadati               | Home Progetto                                                                                     |                                                                             |                                      |                      |   |             |         |            |       |              |       |   |
|              | Impostazioni della     | Titolo del progetto                                                                               |                                                                             |                                      |                      |   |             |         |            |       |              |       |   |
|              | Vista                  | Colore della selezione                                                                            |                                                                             |                                      | lore sfon <u>d</u> o |   |             | •       |            |       |              |       |   |
|              | SR                     | Sal <u>v</u> a percorsi R                                                                         | ial <u>v</u> a percorsi Relativo 👻                                          |                                      |                      |   |             |         |            |       |              |       |   |
|              | Trasformazioni         | Evita artefatti quando il progetto viene visualizzato come mappa di tile (degrada le prestazioni) |                                                                             |                                      |                      |   |             |         |            |       |              |       |   |
| ~            |                        | Ricorda l'ancoraggio                                                                              | Ricorda l'ancoraggio delle finestre delle tabelle attributi tra le sessioni |                                      |                      |   |             |         |            |       |              |       |   |
| $\sim$       | Still                  | ▼ Misure                                                                                          |                                                                             |                                      |                      |   |             |         |            |       |              |       |   |
| İ            | Sorgenti Dati          | Ellissoide<br>(per i calcoli di distanza e                                                        | area)                                                                       | real International 1924 (EPSG: 7022) |                      |   |             |         |            |       |              |       |   |
| ■            | Relazioni              |                                                                                                   | ur cuy                                                                      | Semiasse maggiore                    | 6378388,00           | 0 |             | Semia   | sse minore | 63569 | 911,946      |       |   |
|              | Variabili              | Unità di misura per le dist                                                                       | tanze Metri 💌                                                               |                                      |                      |   |             |         |            |       |              | -     |   |
|              | N4                     | Unità di misura per le are                                                                        | e Metri Quadrati 👻                                                          |                                      |                      |   |             |         |            |       |              | -     |   |
| ~            | Macro                  | Visualizzazione Coo                                                                               | rdinat                                                                      | e ed Orientamen                      | to                   |   |             |         |            |       |              |       |   |
| ===          | QGIS Server            | Mostra coordinate in uno                                                                          | Unità                                                                       | manna (metri)                        | -                    |   |             |         |            |       |              | •     |   |
|              | Temporale              | SP coordinate                                                                                     | EPSG                                                                        | - 3003 - Monte Mario                 | / Italy zone         | 1 |             |         |            |       |              |       |   |
|              | Terreno                | Formato Coordinate                                                                                |                                                                             | Personalizza                         | 7 Italy zone         | 1 |             |         |            |       |              |       |   |
|              |                        | romate coordinate                                                                                 |                                                                             |                                      |                      |   |             |         |            |       |              |       |   |
|              |                        | Precisione coordinate                                                                             | ۲                                                                           | Automatico 🔾 Ma                      | anuale 2             | ÷ | posizioni d | lecimal | i          |       |              |       |   |
|              |                        | Ordine delle coordinate                                                                           | Prede                                                                       | efinito                              |                      |   |             |         |            |       |              | -     |   |
|              |                        | Formato Bussola                                                                                   |                                                                             | Personalizza                         |                      |   |             |         |            |       |              |       |   |
|              |                        | Genera File Traduzione                                                                            | Proge                                                                       | etto                                 |                      |   |             |         |            |       |              |       |   |
|              |                        | Lingua di origine                                                                                 |                                                                             |                                      |                      |   |             | -       |            | Ger   | nera file TS |       |   |
|              |                        |                                                                                                   |                                                                             |                                      |                      | ( | ОК          |         | Annulla    |       | Applica      | Aiuto |   |